## Odesílání e-mailů z WordPressu: Návod na nastavení pluginu WP Mail SMTP by WPForms

Poslední aktualizace 3 srpna, 2024

<u>WP Mail SMTP plugin</u> slouží k odesílání e-mailů z WordPressu pomocí SMTP serveru a je nezbytnou pomůckou pro úspěšné odesílání formulářů, ať už z pluginu Wpforms lite, nebo Contact forms 7 a dalších obdobných formulářových pluginů.

V tomto návodu si ukážeme jeho základní nastavení.

### Přidání a aktivace pluginu WP Mail SMTP

Používáte-li náš <u>WordPress hosting</u>, uvidíte WP Mail SMTP po přihlášení do WordPressu mezi doporučenými pluginy ve své Webglobe nástěnce.

Po přihlášení se do administrátorského rozhraní WordPressu klikněte na nástěnce na tlačítko **Instalovat** v sekci **Doporučená** rozšíření u pluginu **WP Mail SMTP**.

Poté plugin aktivujte kliknutím na tlačítko Activate.

# Doporučená rozšírení

#### Activation is required

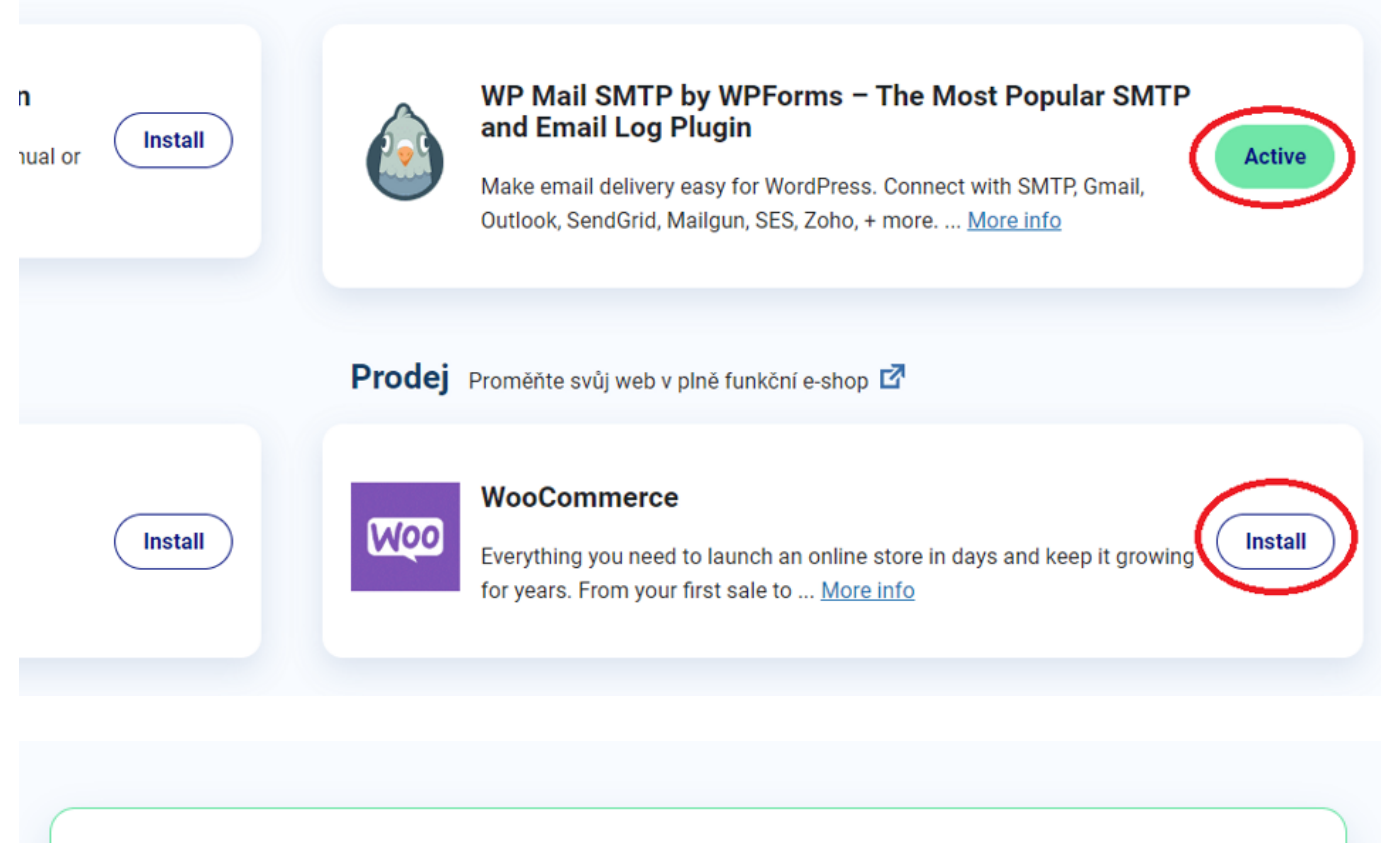

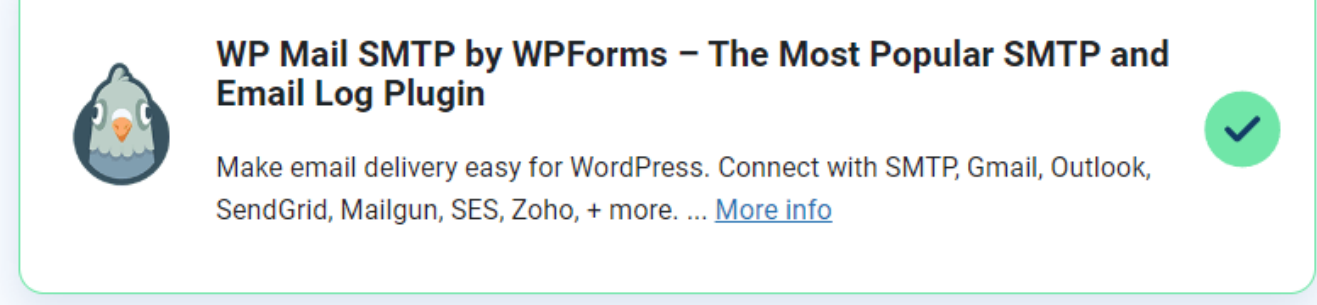

### Nastavení WP Mail SMTP

Po aktivaci pluginu se v nabídce levého menu WordPressu objeví nová položka **WP Mail SMTP**.

Klikněte na ni a poté na Nastavení.

×

| 🖈 Příspěvky       | A 1         | NP Mail          | SMTP          |
|-------------------|-------------|------------------|---------------|
| <b>9</b> Média    | a           | wpforms produ    | uct           |
| 📕 Stránky         |             |                  |               |
| 투 Komentáře       | Obecné      | Email Test       | Email Log     |
| 🔊 Vzhled          |             |                  |               |
| 😰 Pluginy         | Licence     | •                |               |
| 占 Uživatelé       | Your licens | e key provides a | access to upo |
| 🖋 Nástroje        |             |                  |               |
| H Nastavení       | Licenční k  | íč               | Použí         |
| 🗠 WP Mail SMTP    |             |                  | To un         |
| Nastavení         |             |                  | Jako v        |
| Email Log         |             |                  |               |
| Email Reports     |             |                  | Alrea         |
| Nástroje          |             |                  | Zde           |
| O nás             |             |                  |               |
| Upgradovat na Pro |             |                  |               |

#### Základní nastavení

- E-mail odesílatele: Zadejte e-mailovou adresu, ze které budou odesílány e-maily.
- **Jméno odesílatele:** Zadejte jméno, které bude zobrazeno jako odesílatel e-mailu z vašich stránek.

|              | TESTWPSTART2    | 투 0 🕂 Akce 💵 Přehledy | ٠                                                                        |
|--------------|-----------------|-----------------------|--------------------------------------------------------------------------|
| <b>&amp;</b> | Nástěnka        | E-mail odesílatele    | vas.email@vasedomena.cz                                                  |
| *            | Příspěvky       |                       | The email address that emails are sent from.                             |
| 91           | Média           |                       | Pokud používáte poskytovatele e-mailu (Yahoo, Outlook.com atd.), r       |
|              | Stránky         |                       | Upozorňujeme, že jiné pluginy to mohou změnit, abyste tomu zabrá         |
| •            | Komentáře       |                       | ✓ Vynutit z e-mailu                                                      |
| *            | Vzhled          |                       | If checked, the From Email setting above will be used for all emails, ig |
| ź            | Pluginy         |                       |                                                                          |
| 4            | Uživatelé       | lména adasílatola     |                                                                          |
| ø            | Nástroje        | Jmeno odesliatele     | Odesilatel z mailprome.cz                                                |
| IJ           | Nastavení       |                       | Jméno, ze kterého se odesílají e-maily.                                  |
| M            | WP Mail SMTP    |                       | 🗌 Vynutit z jména                                                        |
| Na           | stavení         |                       | If checked, the From Name setting above will be used for all emails, ig  |
| Em           | ail Log         |                       |                                                                          |
| Em           | ail Reports     | Znátoční cesta        | Nastauto znátoční costu (roturn-path) aby odpovídala E-mailu ov          |
| Ná           | stroje          | Zpatechi cesta        | Beturn Path indicates where pen delivery receipts or hourse messar       |
| Or           | nás             |                       | Pokud není zaškrtnuto, nedoručené zprávy mohou být ztraceny.             |
| Up           | gradovat na Pro |                       |                                                                          |

### SMTP předvolby

Toto je zásadní nastavení. Možností je hodně. My si zde ukážeme tu, kterou budete pravděpodobně využívat v případě, že si na svém WordPress hostingu zřídíte i e-mail.

Nastavení zasílání přes servery Webglobe:

- 1. Z volby Mailer vyberte možnost Ostatní SMTP.
- 2. SMTP Host: Zadejte adresu SMTP serveru: pro Webglobe je to mail.webglobe.cz.
- 3. Šifrování: Vyberte typ šifrování spojení. Pro Webglobe použijte např. SSL.
- 4. **SMTP Port**: Zadejte port SMTP serveru. Pro SSL to 465, pro TLS je to 587.
- 5. **SMTP uživatelské jméno** a **SMTP Heslo**: Zadejte své přihlašovací údaje pro SMTP server (např. většinou jsou to vaše e-mailová adresa a heslo).
- 6. **Uložení změn**: Klikněte na tlačítko **Uložit nastavení**, aby se provedená nastavení uložila.

|                                                        | TESTWPSTART2                                              | 투 0 🕂 Akce 💵 Přehledy                                                                                                    |                                     |                                       |                           |
|--------------------------------------------------------|-----------------------------------------------------------|----------------------------------------------------------------------------------------------------|-------------------------------------|---------------------------------------|---------------------------|
| 8                                                      | Nástěnka                                                  | Mailer                                                                                                    | php                                 | recommended<br>I) SendLayer           |                           |
| *                                                      | Příspěvky                                                 |                                                                                                    |                                     |                                       |                           |
| <b>9</b> 1                                             | Média                                                     |                                                                                                    | <ul> <li>Výchozí (žádný)</li> </ul> | SendLayer                             | O SMTP.com                |
|                                                        | Stránky                                                   |                                                                                                    | Google                              | Omgilgun                              |                           |
| •                                                      | Komentáře                                                 |                                                                                                    | Coogle                              | Email Automation                      |                           |
| ×                                                      | Vzhled                                                    |                                                                                                    | O Google / Gmail                    | O Mailgun                             | 365 / Outlook             |
| ×                                                      | Pluginy                                                   |                                                                                                    |                                     |                                       |                           |
| *                                                      | Uživatelé                                                 |                                                                                                    | SPARKPOST                           | ZQHO                                  |                           |
| رچي                                                    | Nástroje                                                  |                                                                                                    | SparkPost                           | Zoho Mail                             | Ostatní SMTP              |
|                                                        | Nastavení                                                 |                                                                                                    |                                     |                                       |                           |
| ×,                                                     | WP Mail SMTP                                              |                                                                                                    | Don't see what you're lo            | oking for? <u>Suggest a Maile</u>     | Ľ                         |
| Na:<br>Em<br>Em<br>Nás                                 | <b>stavení</b><br>ail Log<br>ail Reports<br>stroje<br>nás | Ostatní SMTP<br>The Other SMTP option lets you send emails through an SMTP server instead of using a provider's API. This is<br>other mailers. Please note that your provider may not allow you to send a large number of emails. In that cas |                                     |                                       |                           |
| Up                                                     | gradovat na Pro                                           |                                                                                                    |                                     |                                       |                           |
| <b>***</b>                                             | Wordfence<br>Přehledy                                     | SMTP Host                                                                                                    | mailproxy.webglobe.c                | Z                                     |                           |
| <ul><li>LiteSpeed Cache</li><li>Zmenšit menu</li></ul> |                                                           | Šifrování                                                                                                    | Žádný     S                         | SL 🔘 TLS<br>oporučená možnost TLS. Po | okud váš poskytovatel SMT |
|                                                        | SMTP Port                                                 | SMTP Port                                                                                                    | 465                                 |                                       |                           |
|                                                        |                                                           | Automatické TLS                                                                                                    | ZAPNOUT                             |                                       |                           |

| 🔁 Nictivia                                                                 | Automaticket TLS                                                                          | ZNPHOLT By default, TLS encryption is automatically used if the server supports included and the default of the server supports included and the default of the server supports included and the default of the server supports |
|----------------------------------------------------------------------------|-------------------------------------------------------------------------------------------|----------------------------------------------------------------------------------------------------|
| 93 Modu                                                                    |                                                                                           | mocarquaranes, mo can cause cours and may neer to ac associo                                                                                                    |
| <ul> <li>Stainky</li> <li>Komentälle</li> </ul>                            | Ověření                                                                                   | ZAPINOUT                                                                                                    |
| J <sup>®</sup> Vahied<br>J <sup>®</sup> Pluginy<br>♣ Uthensis              | SMTP uživatelské jméno                                                                    | vas,a_mal@vasedomena.cz                                                                                                    |
| ✓ Nintroje<br>Eli Nantaverá<br>Sky ter Muli SMTP                           | SMTP hesio                                                                                | The parson of a encrypted in the database, but for improved security                                                                                                    |
| at your passed.<br>Zintiz skie<br>fanal on                                 |                                                                                           |                                                                                                    |
| Email Reports<br>Nilotroje<br>O nás<br>Upgradovat na Pro                   | Backup Connection @<br>Don't worry about losing emails<br>sent via the selected Backup Co | Add an additional connection, then set it as your Backup Connection<br>envection. Upgrade to WP Mail SMTP Prof.                                                                                                    |
| <ul> <li>Wordlence</li> <li>Prehiody</li> <li>Inclusion Control</li> </ul> | Backup Connection                                                                         | Zadný Once you add an <u>additional connection</u> , you can select it here.                                                                                                    |
| Unequeld Cache     ZmenSt menu                                             | Litalit nartaveri                                                                         |                                                                                                    |

#### Otestování odesílání e-mailu

Na záložce **Email Test** můžete provést testovací odeslání e-mailu, abyste se ujistili, že nastavení SMTP funguje správně.

| B      | Náctěnka        |                          |                                                                   |  |
|--------|-----------------|--------------------------|-------------------------------------------------------------------|--|
| (1916) | Nastenka        |                          |                                                                   |  |
| *      | Příspěvky       | 🗥 WP Mail SMTP           |                                                                   |  |
| 9)     | Média           | a wpforms product        |                                                                   |  |
|        | Stránky         |                          |                                                                   |  |
| •      | Komentáře       | Email Test Export Napla  | ánované akce Debug Events                                         |  |
| *      | Vzhled          |                          |                                                                   |  |
| ¥      | Pluginy         | Odeslat testovaci e-mail |                                                                   |  |
| 4      | Uživatelé       |                          |                                                                   |  |
| ريحي   | Nástroje        | Odeslat komu             | michal.foist@webglobe.com                                         |  |
| ٩t     | Nastavení       |                          | Zadejte e-mailovou adresu, na kterou bude zaslán zkušební e-mail. |  |
| M      | WP Mail SMTP    |                          |                                                                   |  |
| Na     | stavení         | нтмі                     |                                                                   |  |
| Em     | ail Log         |                          |                                                                   |  |
| Em     | ail Reports     |                          | Odeslat v HIML nebo v textovém formátu.                           |  |
| Ná     | stroje          |                          |                                                                   |  |
| 0 1    | nás             |                          |                                                                   |  |
| Up     | gradovat na Pro | Poslat e-mail            |                                                                   |  |

Tímto způsobem můžete pomocí pluginu WP Mail SMTP jednoduše nastavit odesílání e-mailů přes SMTP server.

Máte-li na svém webu kontaktní formulář (vytvořený např. přes plugin Wpforms), můžete si nyní nechat vyplněné formuláře posílat na svůj e-mail.

#### **Ovládněte WordPress**

S naším zbrusu novým WordPress hostingem je tvorba webu hračka.

Zjistit více